#### Raspberry Pi Shareables

- Triangle Area Robotics (TAR)
- December 3, 2012
- Pete Soper pete@soper.us
- (slides updated December 6, 2012)

#### Raspberry Pi Essentials

- The GPIO is not 5 volt tolerant: don't plug it directly into any regular (5 volt) Arduino like Uno
  - Use a 3.3v Arduino or level shifters
- Info: raspberrypi.org elinux.org/RPi\_Hub
- Vendors: newark.com adafruit.com
- Most PC USB connectors won't power RP. A 2-amp powered USB hub is ideal.

- There is an alternative to the serial console if no permanent mouse/keyboard/display available
- You may have heard about VNC, but have you heard about x11vnc?
- Allows full Raspberry Pi Linux desktop via network connection
- Key feature of x11vnc: It just works

### Wait, what is VNC?

- VNC is used to display an X windows session running on another computer. Unlike a remote X connection, the xserver is running on the remote computer, not on your local workstation. Your workstation (Linux or Windows) is only displaying a copy of the display (real or virtual) that is running on the remote machine.
- The x11vnc program on Raspberry Pi provides a default no-hassle server that makes a full desktop GUI available vs a "terminal window."

- Use "sudo apt-get install x11vnc" to get the package on your RP.
- Put something like this into a personal crontab file: @reboot /usr/bin/x11vnc -loop >/dev/null 2>&1
- Install it with: crontab <path to file above>
- Use /boot/config.txt for always-on video support (next slide)

- /boot/config.txt needs something like this to force video on w/o HDMI connection & to force frame size:
- hdmi\_force\_hotplug=1 # video support even if no monitor
- hdmi\_group=2 # digital video mode
- framebuffer\_width=1280
- framebuffer\_height=800
- Forcing these parameters means your temporary display has to play with them. You **must** tune the last four variables your display and situation (Your mileage will vary)
- Details: <a href="http://elinux.org/RPiconfig">http://elinux.org/RPiconfig</a> (use group 2 res table)

- With the RP running x11vnc as described, pointing a viewer at it's IP address gives immediate joy
- VNC offers tons of security mechanisms beyond the scope of this presentation. this hack is aimed at the privacy of your own home.

### Arduino IDE on Raspberry Pi

- Arduino IDE is a Java program. Oracle is catching up, but only supports ARM with software floating point.
- The one Linux distro that "just works" with Java is the original "soft-float Wheezy" from the downloads page @ http://raspberrypi.org (sha1 ends in 05d5a)
- Strongly suggest (sudo) "apt-get update" and then "apt-get upgrade" after basic install/resize. (no need for apt-get clean). This will take roughly 20-60 minutes depending mostly on the speed of your broadband connection.
- An "apt-get arduino" installs both the Arduino IDE and Java
- The Arduino device presents as /dev/ttyACM0
- The arduino IDE is now installed under the electronics start sub-menu

#### Alternatives to SD-Card for root

- It's pretty easy to steer the RP startup process to an alternative root device
- Why do this?
  - Small SD card is all you've got. Only really need 64mb for /boot partition.
  - SD card is old and tired: do you want to be invested in it at the point the load-leveling runs out of alternate storage sites?
  - Your SD card is too slow and/or too small, but you've got faster alternatives
- Two minor hassles: partition resize & device naming

## Alternatives to SD-Card for root (2)

- Boot process controlled by /boot/cmdline.txt, which is to say this file in the 1<sup>st</sup> SD-card partition (the 50-60mb FAT filesystem on the card after a .img file is copied to it.)
- Simple text file that can be edited to change default mmcblk0p2 device
- Many ways to set up alternative root: What follows is a relatively simple way assuming use of a Linux system for setup.

# Alternatives to SD-Card for root (3)

- 1) Copy RP Linux .img file to SD card as usual. Needless to say **be careful with dd.** Would be wise to unmount any target device filesystems before dd.
- 2) Use fdisk on the SD card device and delete the 2<sup>nd</sup> partition. This is important because of the device naming hazard explained later.
- 3) Carefully repeat process with alternative USB drive.
- 4) Unmount/remount SD card to force automount. Should be just the one FAT filesystem.
- 5) Edit SD card's FAT fs cmdline.txt file to change "root=/dev/mmcblk0p2" to "root=/dev/sda2". (would be wise to save orig)
- 6) Force automount, edit **alternative drive's** ext4 fs files (next)

# Alternatives to SD-Card for root (4)

- RP files hard-wired for SD-card, so resize w raspi-config would fail. To prevent this:
  - Edit /usr/bin/raspi-config and change mmcblk0p2 to sda2
- RP fstab not conscious of cmdline.txt root device assignment:
  - Edit /etc/fstab and change mmcblk0p2 to sda2
  - Note /boot entry in fstab stays the same
- BE SURE to plug your alt root device into an RP USB socket, not a hub plugged into the RP (hazard #2)
- Now boot the RP and go through usual config

# Alternatives to SD-Card for root (5)

- The other hazard: device assignment
- Linux assigns device names in relation to finding and enumerating the hardware
- Here's the problem:
  - You set up your fast/big root device as described
  - Later you add another storage device
  - The system won't boot any more: can't find root fs
- What was sda2 yesterday might be sdb2 today
- Putting alt root dev into 2<sup>nd</sup> RP USB socket, any other storage into the hub appears to solve this problem.
- This is a Linux fact of life: not specific to this setup.

#### Coming in January: Introduction to Raspberry Pi

- Presentations/demos @ TriLUG January 10 meeting
  - (late breaking: probably separate workshop at @Splat Space Saturday January 12th. See TriLUG web page for details)
- Most presenters/contributors from Splat Space
  - BUT additional help welcome! (contact pete@soper.us)
- At TriLUG January Meeting
  - Thursday, January 10, 2013 @ 7pm
  - RedHat (@NCSU), 1801 Varsity Dr, Raleigh, NC
- TriLUG web site is <a href="http://trilug.org">http://trilug.org</a>
- Splat Space web site is http://splatspace.org